## **(ICOCAでGO) JR西日本無限大パス**

| 発売箇所  | KANSAI MaaSアプリ                                                                                                    |
|-------|----------------------------------------------------------------------------------------------------|
| 発売額   | おとな50,240円 ※こどもの設定はありません                                                                                                 |
| 有効期間  | 購入時に指定した利用開始日から30日間有効                                                                                                    |
| 発売期間  | 2025年2月14日(金)~2025年3月12日(水)<br>※ご利用開始日の1ヶ月前~当日23時30分まで発売                                                                 |
| 設定期間  | 2025年2月15日(土)~2025年4月10日(木)                                                                                              |
| 変更    | 利用開始日などご購入後の変更はできません。                                                                                                    |
| 払いもどし | 未使用かつ有効期間内に限りKANSAI MaaSアプリ上で可能<br>(払いもどしは1人あたり220円の手数料が必要)                                                              |
| 効力    | JR西日本ICOCAエリア内の新快速・快速を含む普通列車普通車自由席<br>(※七尾線、城端線は除く)<br>(※新幹線利用不可)                                                        |
| クーポン  | 関西主要エリアの対象店舗でドリンクのサイズアップや割引のサービスが合計8回までご利用いただけます。1店舗で複数回ご利用いただくこともできます。<br>※対象店舗等は、(ICOCAでGO)IR西日本無限大パス「チケット詳細」でご確認ください。 |

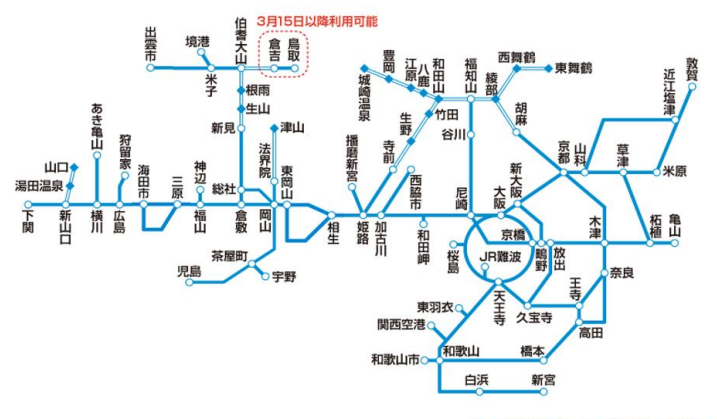

※二重線の区間では、ひし型の駅(◆の駅)以外で はICOCAをご利用いただくことはできません。 ※ICOCAエリアでは原則、営業キロ200kmを越 えてご利用いただくことはできません。

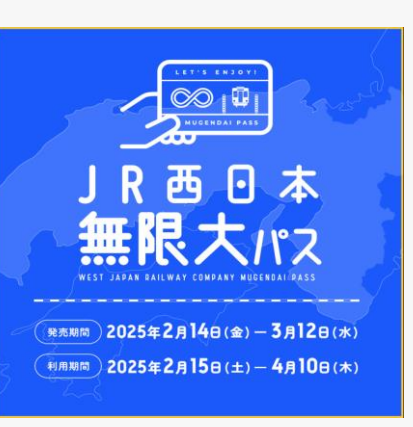

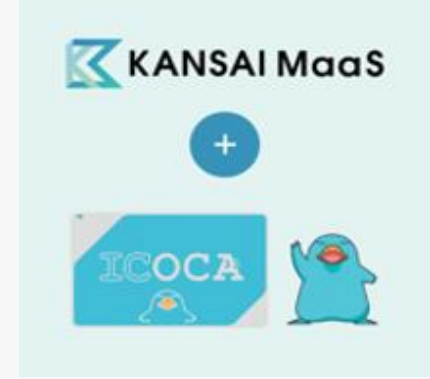

# **(ICOCAでGO) JR西日本無限大パス利用方法 その1**

03

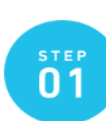

「KANSAI MaaS」アプリで、 「(ICOCAでGO)JR西日本無限大 パス」を購入し、利用するICOCA を用意する。

対象となる交通系ICカード

SMART ICOCA

SMART ICOCA

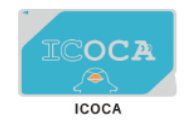

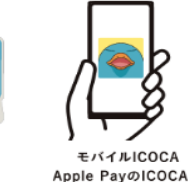

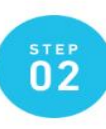

(ICOCAでGO)JR西日本無限大パス の ご利用開始までに、「KANSAI MaaS」アプリにICOCA番号を登 録する。

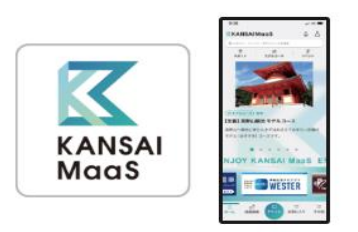

ICOCA番号とは ICOCAカードの裏面、またはICOCAアプリの「ICOCA管理」画面に 表示されているJWから始まる半角英数字17桁の番号です。

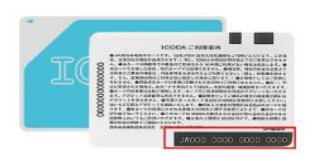

ICOCA以外の交通系ICカードはWESTERポイント(チ ャージ専用)の付与対象外となります。

用登録を完了する。

(ICOCAでGO)JR西日本無限大パス

のご利用開始までに、WESTERポ

イント (チャージ専用) サービスの利

ICOCA利用エリア内のJR西日本の紺色およびピンク色の自動券売機で利用登録いただけます。

その他WESTERアプリまたはWEB(WESTER会員サポ ートページ)からも利用登録できます。 詳細はJRおでかけネット「<u>WESTERポイント(チャ ージ専用)サービス利用登録方法</u>」のページをご覧 ください。

「SMART ICOCA」「モパイルICOCA/Apple Payの ICOCA」はWESTERポイント(チャージ専用)サービ スの利用登録は不要です。

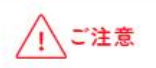

STEP1からSTEP3が完了していない場合、WESTERポイント (チャージ専用)は付与されません。 ▶登録が完了したら・・・

STEP 2 ・ 3 で登録したICOCAで、 西日本エリアを旅しよう!

「(ICOCAでGO)JR西日本無限大パス」のチケット詳 細画面で「利用開始券」の「チケットを使う」ボタン を押してから、ご利用を開始してください。

ご利用時の注意点等はp6をご覧ください。

### 【STEP2が完了していることを確認する方法】

KANSAI MaaSアプリの右上の「 <sup>2</sup> 」→会員情報変更→ICカード番号の手順で操作し、使用するICOCA番号が表示されれば、登録が完了しています。

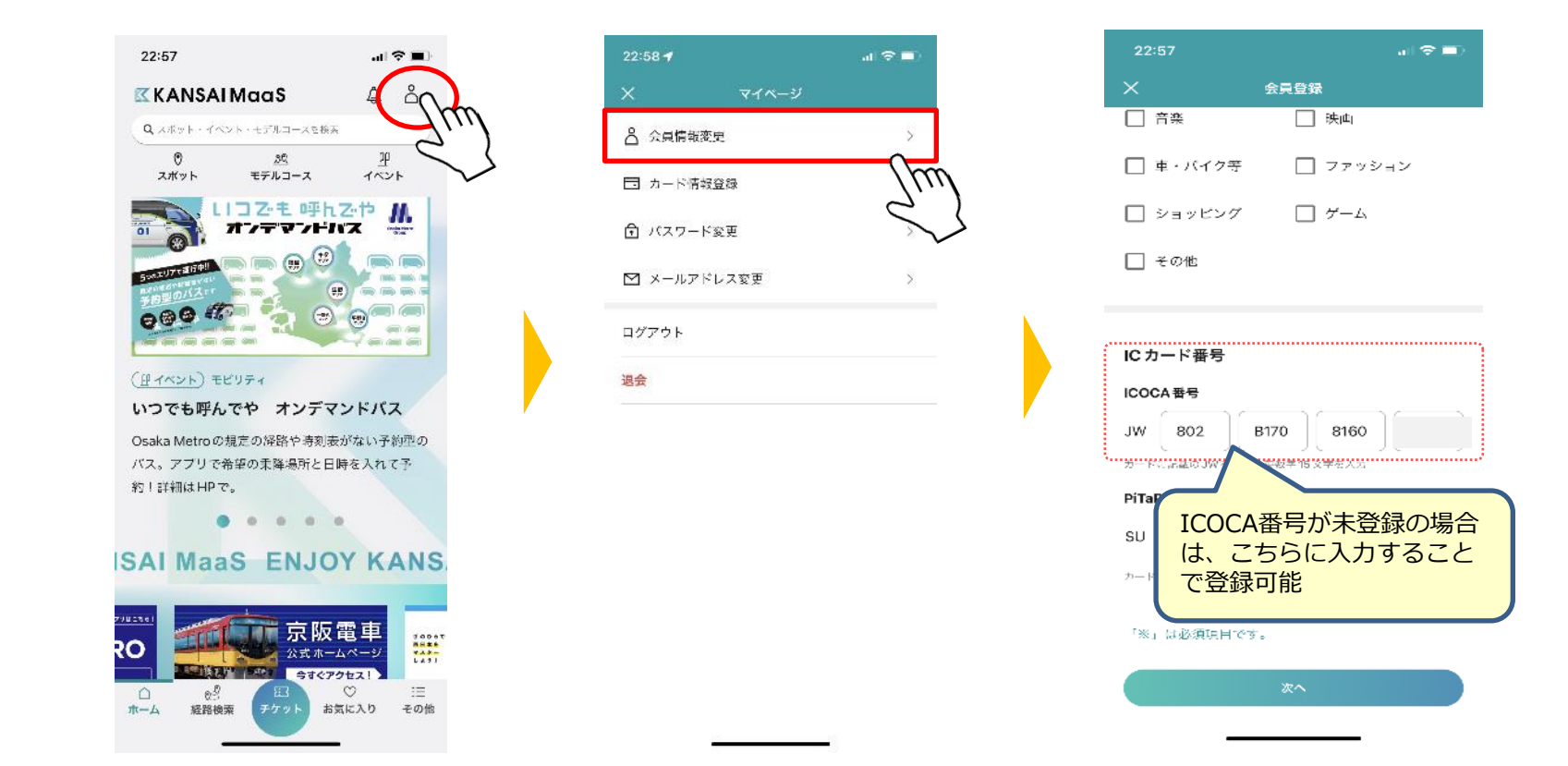

## **(ICOCAでGO) JR西日本無限大パス利用方法 その3-**①

### 【STEP3WESTERポイント(チャージ専用)利用登録が完了していることの確認方法】 WESTERアプリ、JR西日本の紺色およびピンク色の券売機から確認ができます。

### WESTERアプリの場合(※WESTER IDを取得しているユーザに限り確認が可能)

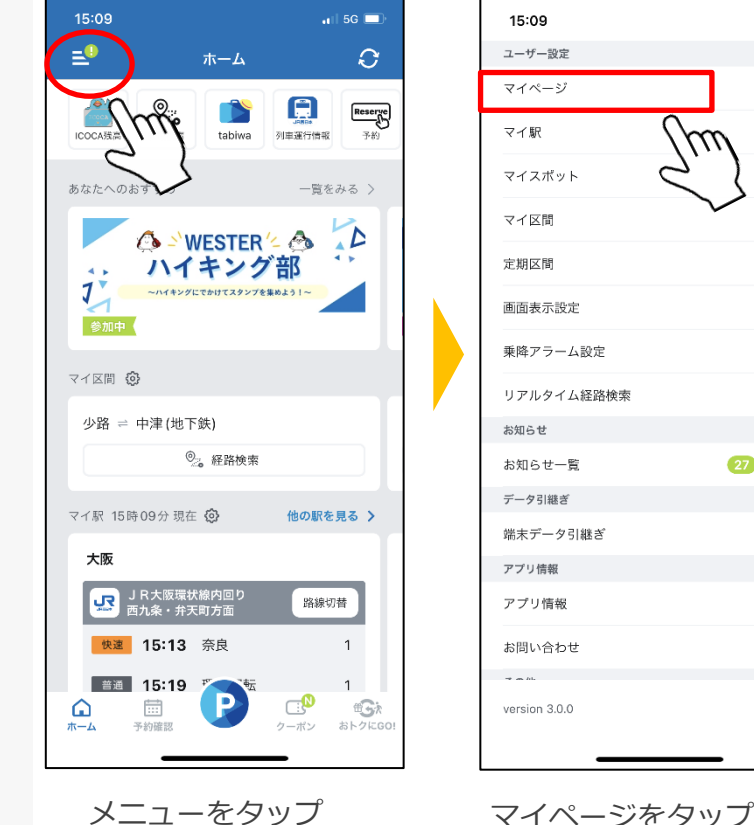

Reserve 2 13 > 替

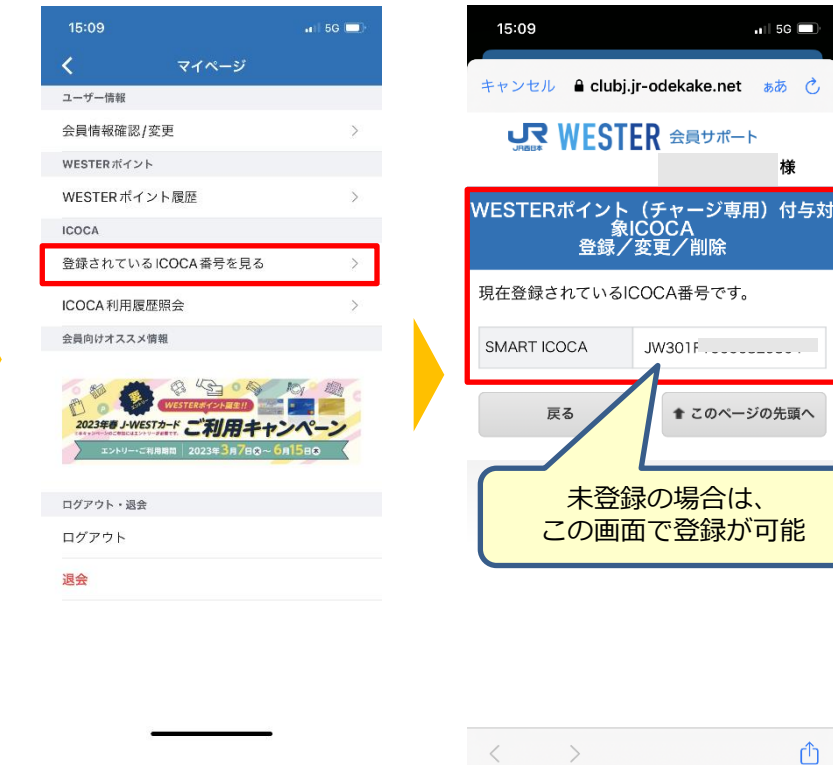

「登録されているICOCA

番号を見る | をタップ

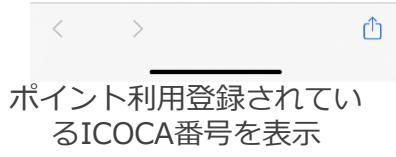

🖬 5G 🗖

様

## (ICOCAでGO) JR西日本無限大パス利用方法 その3-2

#### 【STEP3WESTERポイント(チャージ専用)利用登録が完了していることの確認方法】 WESTERアプリ、JRおでかけネットのほか、JR西日本の券売機から確認ができます。

### JR西日本の券売機の場合

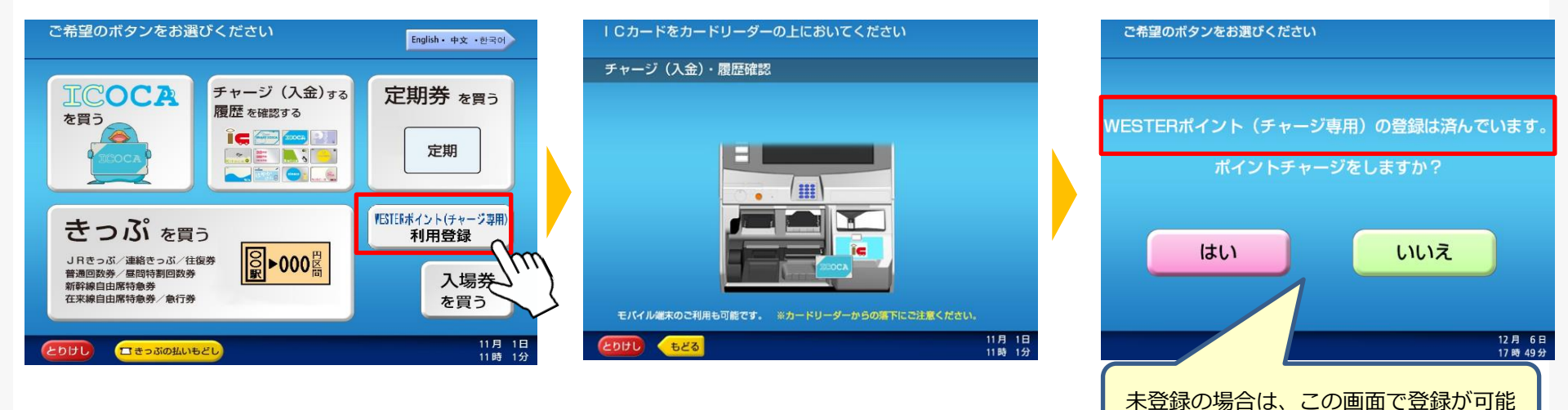

# **(ICOCAでGO) JR西日本無限大パスの利用方法 その4**

#### <ご乗車の際の注意点>

・登録したICOCAで自動改札機をお通りください。アプリ内のチケット画面の提示で有人改札を通る ことはできません。

6

- ・ICOCAへの事前のチャージが必要です。
- ・ご利用ごとに自動改札機にて、ICOCAからご利用分の運賃をお支払いいただきます。
- ・お支払いされた運賃は、利用日の翌月末に全額WESTERポイント(チャージ専用)でお返しします。
- ・自由周遊区間内外を跨いだご利用はWESTERポイント(チャージ専用)が付与されません。
- ・自由周遊区間内にICOCA定期をお持ちの場合、ICOCA定期券区間内はWESTERポイント (チャージ専用)のポイント付与の対象とはなりません。
- ・降車時にICOCA内の残額が不足している場合は、のりこし精算機等でチャージして自動改札機をご利用ください。

### <その他>

- ・付与されたWESTERポイント(チャージ専用)は、ICOCAエリア内のJR西日本の自動券売機な どでICOCAにチャージしてください。
  - ※モバイルICOCA/Apple PayのICOCAは、ICOCAアプリでのチャージが可能です。

▶<u>WESTERポイント(チャージ専用)のポイント履歴確認方法はこちら</u> ICOCAのご利用でたまったポイントの履歴を確認する! | ICOCA: JRおでかけネット (jr-odekake.net)